# ICCP2020 Pre-Registration/Sign Up Guidelines

**Abstract Submission is possible only after Pre-register/Sign Up for ICCP2020**. For Pre-registration/Sign Up, please follow the steps as shown below.

| Email                        |            |                              | * Username                 |  |  |
|------------------------------|------------|------------------------------|----------------------------|--|--|
| Email                        |            |                              | Username                   |  |  |
| Password                     |            |                              | * Confirm Password         |  |  |
| at least one number, one upp | ercase, lo | wercase letter, 8 characters | Please type password again |  |  |
| Full name                    |            |                              |                            |  |  |
| Please enter full name       |            |                              |                            |  |  |
| Country                      |            | * Country code               | * Contact No.              |  |  |
| Select country               | •          | Country code                 | Contact No.                |  |  |
| Affiliation/Institution      |            |                              | * Address                  |  |  |
| Affiliation                  |            |                              | Address                    |  |  |
|                              |            |                              | 1                          |  |  |
| Select Account Type          |            |                              |                            |  |  |
| Pre-Registration(Author)     |            |                              | Y                          |  |  |
| Gender.                      |            |                              |                            |  |  |
| 🔍 Male                       |            |                              |                            |  |  |
| 🛛 Female                     |            |                              |                            |  |  |
| 0 Other                      |            |                              |                            |  |  |
| Agreement                    |            |                              |                            |  |  |
|                              |            |                              |                            |  |  |

## Step1: Go to <u>https://iccp2020.tropmet.res.in/fnd/Registration/signup</u>

- All fields with \* are mandatory.
- Please provide a valid email id and phone numbers as these will be used for future communications related to the conference.
- Provide Full Name as in your official documents. Non Indians are requested to provide **Name as in your Passport**.
- After filling up the form, click **Register** to signup.

# Step2: Account Verification through email.

| Pre Registration / Sign Up                                                                                                    |                |                        |  |  |  |  |
|----------------------------------------------------------------------------------------------------|----------------|------------------------|--|--|--|--|
| ✓ Please verify you account! × The verification link has been sent to your email, please check your email (also in your spam mail box) to activate your account.! |                |                        |  |  |  |  |
| * Email Available.!                                                                                                    |                | * Username Available.! |  |  |  |  |
| xyz@gmail.com xyz                                                                                                    |                |                        |  |  |  |  |
| * Password                                                                                                    |                | * Confirm Password     |  |  |  |  |
| •••••                                                                                                    |                | ••••••                 |  |  |  |  |
| * Full name                                                                                                    |                |                        |  |  |  |  |
| xyz abcd                                                                                                    |                |                        |  |  |  |  |
| * Country                                                                                                    | * Country code | * Contact No.          |  |  |  |  |
|                                                                                                    |                |                        |  |  |  |  |

- An account verification email will be send to your registered email id.
- To activate your account please click on the link emailed to you.
- The link will activate your account and lead you to a webpage as displayed below

| Ø ICCP-2020, IITM, PUNE                                                                                                    |                                                |                                                         | - Ə Login 斗 Sign up 🎧 Home                     |
|----------------------------------------------------------------------------------------------------|------------------------------------------------|---------------------------------------------------------|------------------------------------------------|
| SUBMIT ABSTRACT                                                                                                    |                                                |                                                         |                                                |
|                                                                                                    | Account                                        | activation                                              |                                                |
| ✓ Activated!<br>Your account has been activated<br>Now you can login from here ICCP 2020 The International Commission on<br>Clouds and Precipitation (ICCP) is a<br>Commission of the International<br>Association of Meteorology and<br>Astrospheric Sciences (IAMAS). The<br>IAMAS is one of the associations of<br>the International Union of Geodesy<br>and Geophysics (IUGG). | l.<br>Support<br>Support<br>Docs<br>Contact Us | Learn More<br>How it Works<br>Blog<br>Log In<br>Sign Up | X<br>Quick Link<br>Schedule<br>Gallery<br>Team |
| ICCP-202                                                                                                    | 0   Designed and Developed by Tulsiram Kushw   | /ah (Jr. Engg. IT), Library, Information and Public     | ation, IITM                                    |

# ICCP2020 Abstract Submission Guidelines

## Please Pre-Register/Sign Up to submit abstracts for ICCP 2020

There is no limit on the number of abstracts that can be submitted by an author. Each abstract submitted requires a submission fee of INR4000/-. For abstract submission kindly follow the steps below.

| T ABSTRACT                                          |            |
|-----------------------------------------------------|------------|
| Logir                                               | ı          |
| Username/Email                                      |            |
| Email/Username                                      | ×          |
| Password                                            |            |
| Password                                            | <b>a</b>   |
| Login As                                            |            |
| Author                                              | ÷          |
| I forgot my password                                | ◆D Sign In |
| If you dont have an account please <b>sign up h</b> | ere        |

# Step1: Log into your account at <a href="https://iccp2020.tropmet.res.in/fnd/auth/">https://iccp2020.tropmet.res.in/fnd/auth/</a>

# Step 2: Click on Submit Abstract from the Left Panel

| SUBMIT ABSTRACT    |                     |                    |                     |                    |
|--------------------|---------------------|--------------------|---------------------|--------------------|
|                    | Dashboard           | (You are logged in | n as Author)        |                    |
| Dashboard          | <b>1</b> 0          | ⊼ 0                | ⊠ 0                 | <b>✓</b> 0         |
| Submit Abstract    | Submitted Abstracts | Unpaid Abstracts   | Paid Abstracts      | Accepted Abstracts |
| Make Payment       | More info 🕥         | More info ᢒ        | More info \varTheta | More info 🕥        |
| Profile            |                     |                    |                     |                    |
| Final Registration |                     |                    |                     |                    |
| Change Password    |                     |                    |                     |                    |
| Logout             |                     |                    |                     |                    |

**Step 3: Keyword selection** 

| Submit Abstracts   |                                           |  |  |  |  |
|--------------------|-------------------------------------------|--|--|--|--|
| Dashboard          | Keywords                                  |  |  |  |  |
| Submit Abstract    | Select 1st Keyword *                      |  |  |  |  |
| Make Payment       | Select 1st Keyword                        |  |  |  |  |
| Profile            | Select 2 <sup>nd</sup> Keyword (Optional) |  |  |  |  |
| Final Registration | Select 2nd Keyword                        |  |  |  |  |
| Change Password    | Select 3rd Keyword (Optional)             |  |  |  |  |
| Logout             |                                           |  |  |  |  |

- The author has to provide at least one keyword that is best suitable for the abstract that is being submitted.
- List of keywords is available as a drop-down menu from which the selection can be made. <u>https://iccp2020.tropmet.res.in/theme</u> also provides the list of keywords
- It is mandatory to select at least one keyword

#### Step 4: Abstract

| <br>Abstract info                                                                                                    |                                     |          |
|----------------------------------------------------------------------------------------------------|-------------------------------------|----------|
| 1 Author Name *<br>Author name                                                                                                    | Author Institute * Author Institute | Add More |
| Title * Abstract title                                                                                                    |                                     |          |
| Abstract may contain a maximum of 500 wo<br>a) text in the box below (you may copy-past<br>b) upload as a PDF document.<br>c) upload as a word document. | rds.<br>e from Microsoft word)      |          |
|                                                                                                    | File                                |          |

- Details of Co-Authors can be added using
- 3 options are available for submitting abstract text, PDF file or Word file; one has to be chosen.
- Text option opens a text editor where the entry can be made directly or can be copy-pasted from a document file.

• If PDF file or Word File is selected please see the format provided and upload the abstract accordingly.

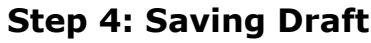

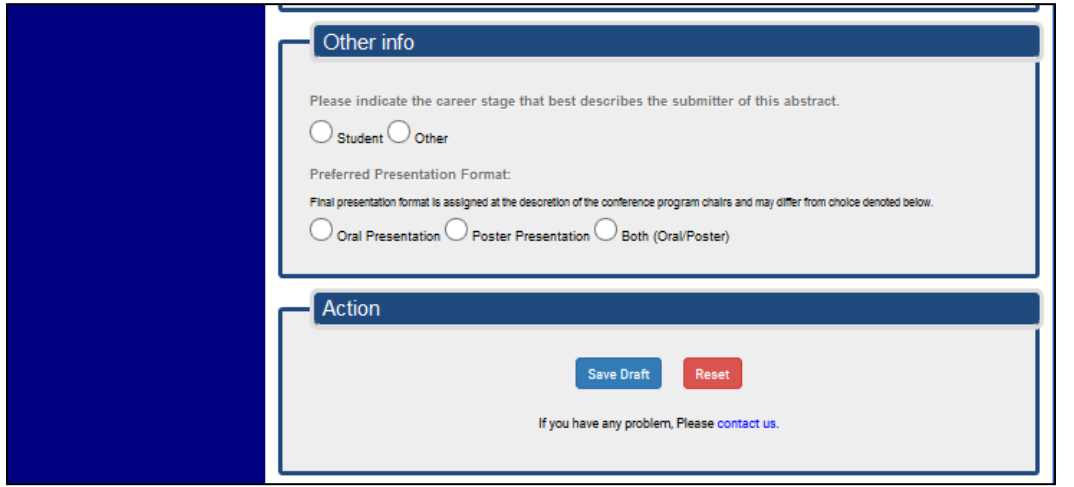

- Provide information on the author's career stage- Student / Other
- Also provide preference on Oral/Poster presentation
- Student presentations will be considered for best paper competition only if interested
- Click **Save Draft** to submit the abstract.

### **Step 4: Abstract Submission Fee**

|                                                                                                    | Ма                                                                                    | ke P                      | ayme         | nt               |            |                      |                  |
|----------------------------------------------------------------------------------------------------|---------------------------------------------------------------------------------------|---------------------------|--------------|------------------|------------|----------------------|------------------|
| Dashboard                                                                                           | The deadline for ab                                                                   | stract fe                 | e (INR 4000  | )) payment is 15 | lanuary 20 | 20. You can          | make             |
| Submit Abstract                                                                                     | changes to the sub                                                                    | mitted al                 | ostract unt  | il this date.    | ,,         |                      |                  |
| Make Payment                                                                                        | Show 10 r entries                                                                     |                           | 1            |                  |            | Search:              |                  |
| Profile                                                                                             | Topic 11                                                                              | Title 🎝                   | Date ↓†      | View 1           | Status 👫   | Payment<br>Status ↓↑ | Make Payment 🛛 🕸 |
| Final Registration                                                                                  | 1st Keyword: Aerosol-cloud-<br>precipitation-radiation<br>interactions and processing | Demo<br>abstract<br>title | 13 Nov 2019  | View/Edit Delete | Unassigned | Unpaid               | Make Payment     |
| Change Password                                                                                     | Showing 1 to 2 of 2 entries                                                           |                           |              |                  |            | Prev                 | ious 1 Next      |
| Logout                                                                                              | Ŭ                                                                                     |                           |              |                  |            |                      |                  |
| ICCP 2020                                                                                           | Support                                                                               |                           | Learn More   |                  | Qui        | ck Link              |                  |
| The International Commission on<br>Clouds and Precipitation (ICCP) is a                             | Support                                                                               |                           | How it Works |                  | Sche       | edule                |                  |
| Commission of the International                                                                     | Docs<br>Contact Us                                                                    |                           | Blog         |                  | Galle      | ery                  |                  |
| Association of Meteorology and<br>Atmospheric Sciences (IAMAS). The                                 | contact of                                                                            |                           | Sign Up      |                  | 100        |                      |                  |
| IAMAS is one of the associations of<br>the International Union of Geodesy<br>and Geophysics (IUGG). |                                                                                       |                           |              |                  |            |                      |                  |

• The submitted abstracts can be viewed/edited/deleted till 30/01/2020

- Status refers to review status. **Unassigned** means reviewer yet to be allotted. Reviewer will be allotted only after 30/01/2020
- Abstract submission fee (INR 4000/-) status is displayed under Payment Status. The author can make changes to the abstract even after successful payment of abstract submission fee.
- Last day for the payment of abstract submission fee is also on 30/01/2020

### Step5: Make Payment

- Click on Make payment and choose the preferred payment method.
- We provide two payment gateways to process payment (Punjab National Bank (PNB) and HDFC bank). This is for hassle-free payment processing
- If your payment is declined, we recommend contacting your credit card issuer and ask them to allow a charge from **Punjab National Bank** (**HDFC bank**), and then try your transaction again.

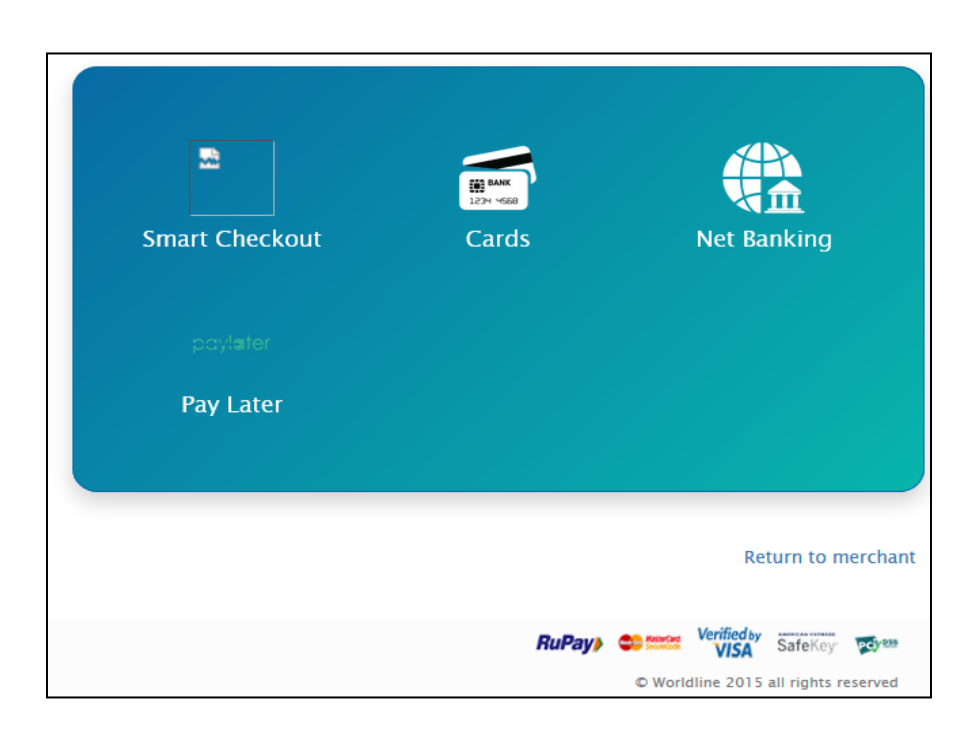